## ハイフレックス(ハイブリッド)型遠隔講義をするには ~機器接続・設定

教育学部2号館 1階 大講義室

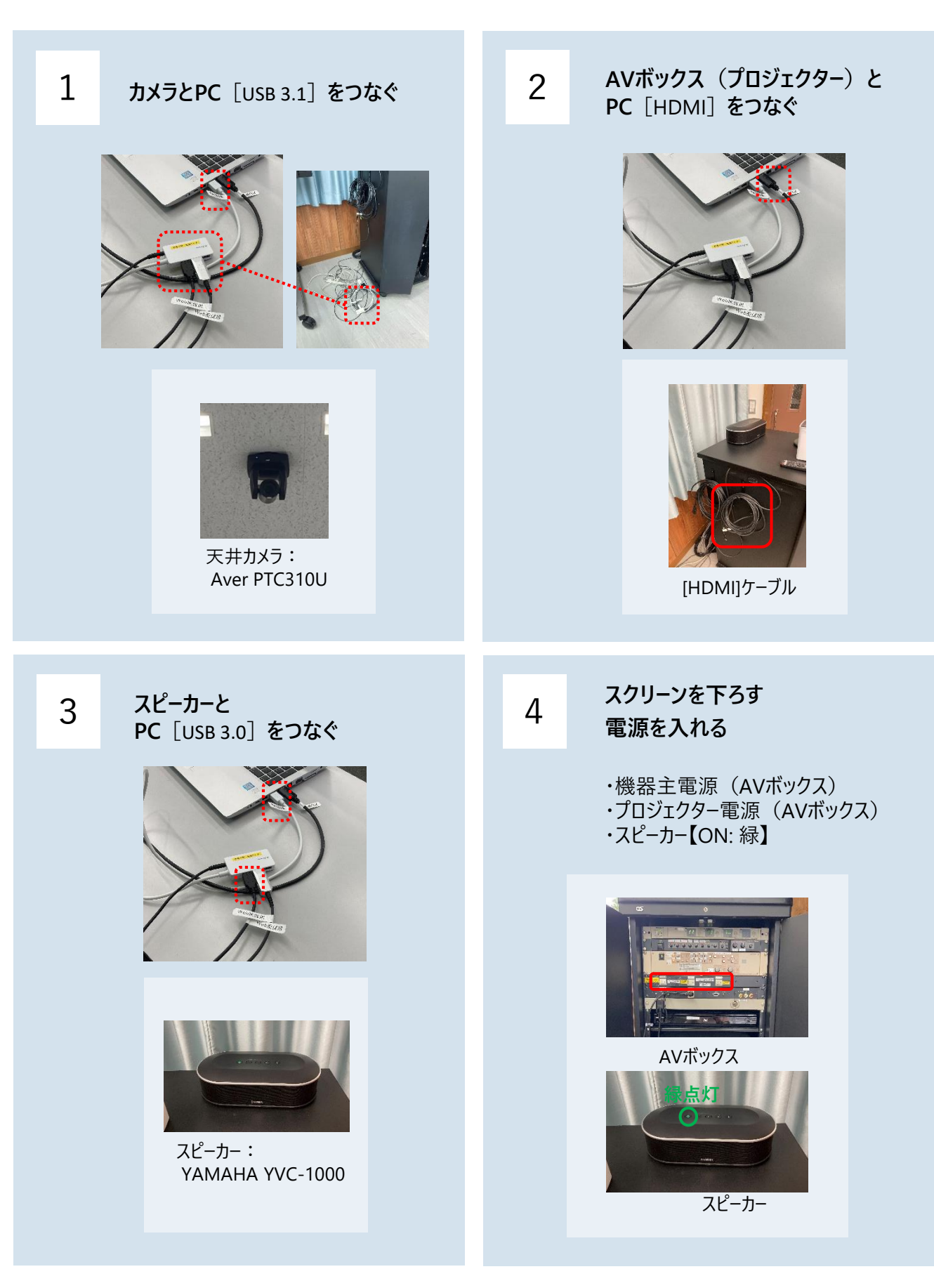

## Teamsの設定をする

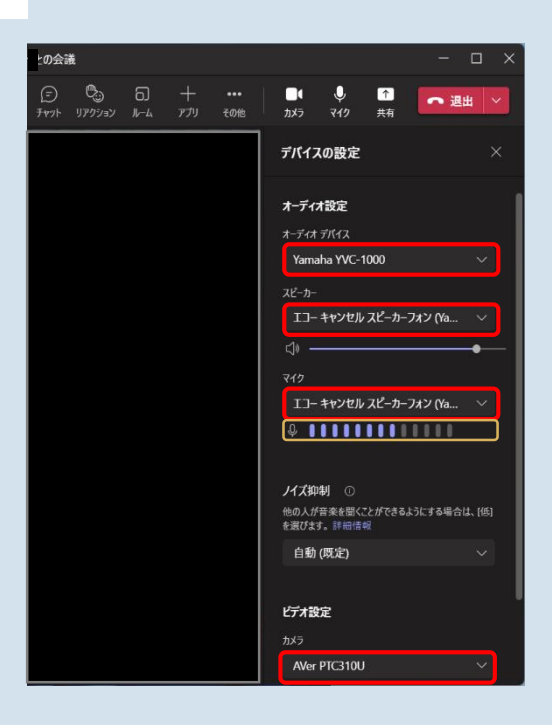

## Windowsの場合

- 1. Teamsを起動する
- 2. 上部右側のユーザーアイコンをクリック
- 3. 設定 ゆをクリック
- 24. 設定を表示して、左側の「デバイス」をクリック ・オーディオデバイス: YAMAHA YVC-1000 ・スピーカー: エコーキャンセルスピーカーフォン (YAHAMA YVC-1000) ・マイク: エコーキャンセルスピーカーフォン (YAHAMA YVC-1000) ・カメラ: Aver310U
  25. テストする
  - ・スピーカー: 室内のスピーカーから音が出て いるかどうか
    - ・マイク: 音を拾っているかどうか ゲージ を 確認する

できない場合は、PCの設定も確認してください (設定 > システム > サウンド)

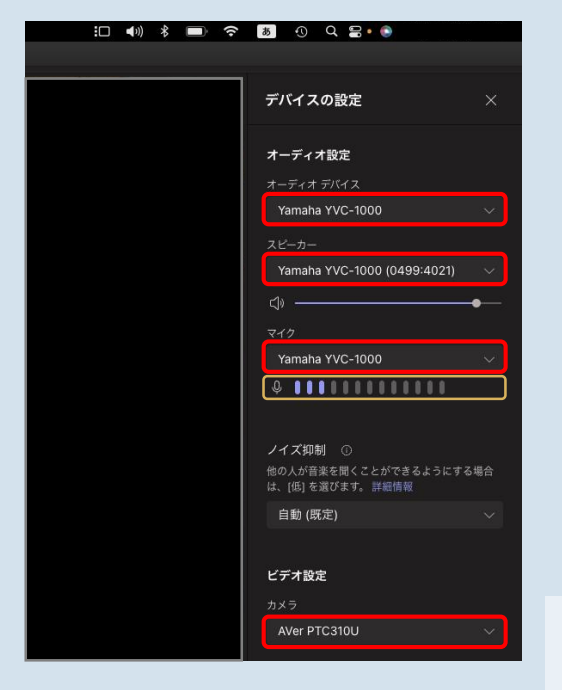

## Macの場合

- 1. Teamsを起動する
- 3. その他・・・をクリック
- 4. 「デバイスの設定」をクリック ・オーディオデバイス: YAMAHA YVC-1000 ・スピーカー: YAHAMA YVC-1000 ・マイク: YAMAHA YVC-1000 ・カメラ: Aver310U
- 5. テストする ・スピーカー: 室内のスピーカーから音が出て いるかどうか ・マイク: 音を拾っているかどうか ゲージ を 確認する

できない場合は、PCの設定も確認してください (システム設定>サウンド)

5